# 2-5 利用者登録

電子入札システムから、 電子入札の利用者登録を行ってください。 利用者登録の詳細は、 豊郷町ホームページに掲載の操作マニュアルをご参照願います。

# ※操作方法イメージは 「3.利用者登録手順」にてご説明いたします。

ご登録が完了しましたら、 電子入札システムをご利用できます。

# 3. 利用者登録手順

1

# 3 利用者登録手順

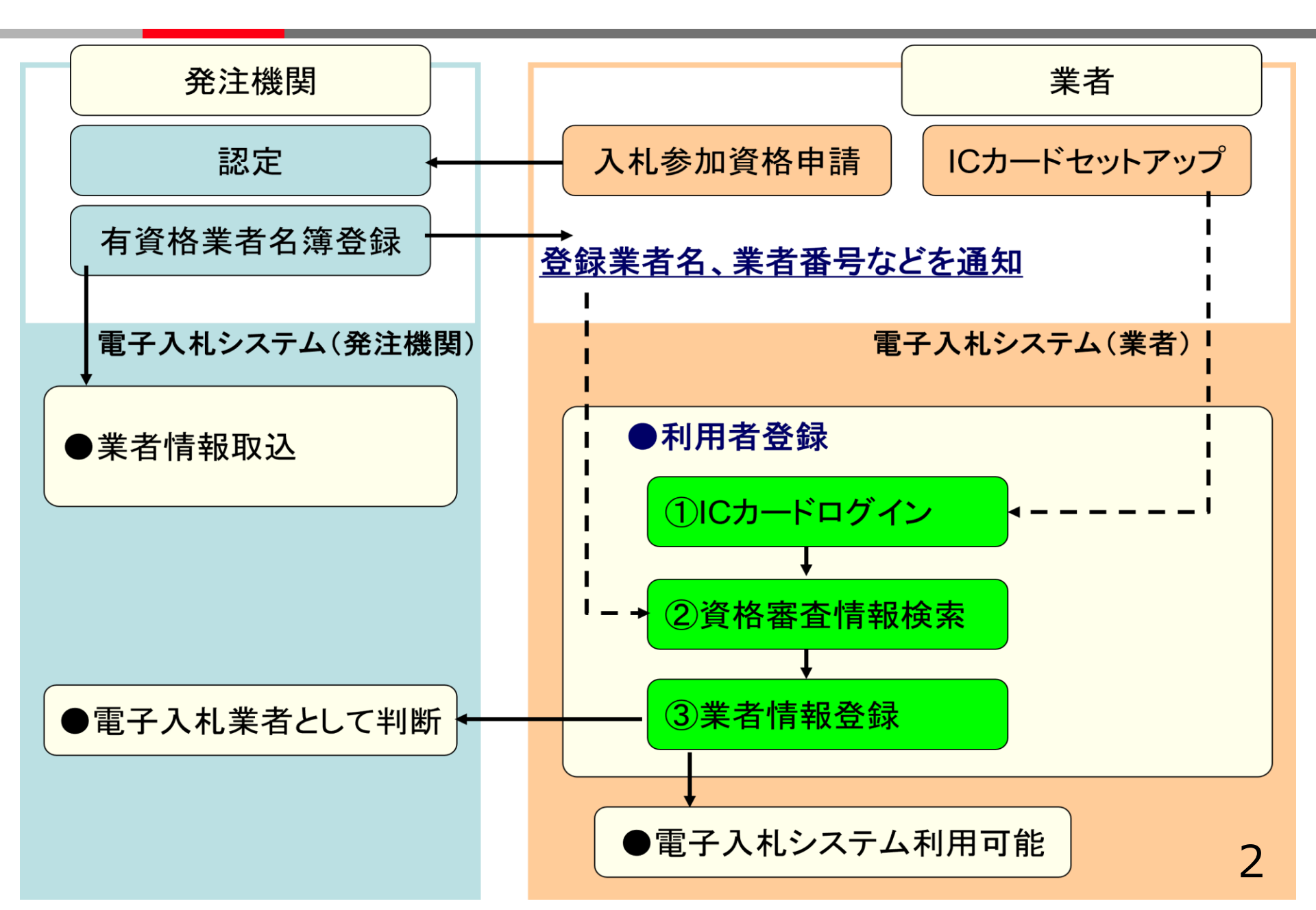

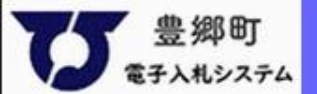

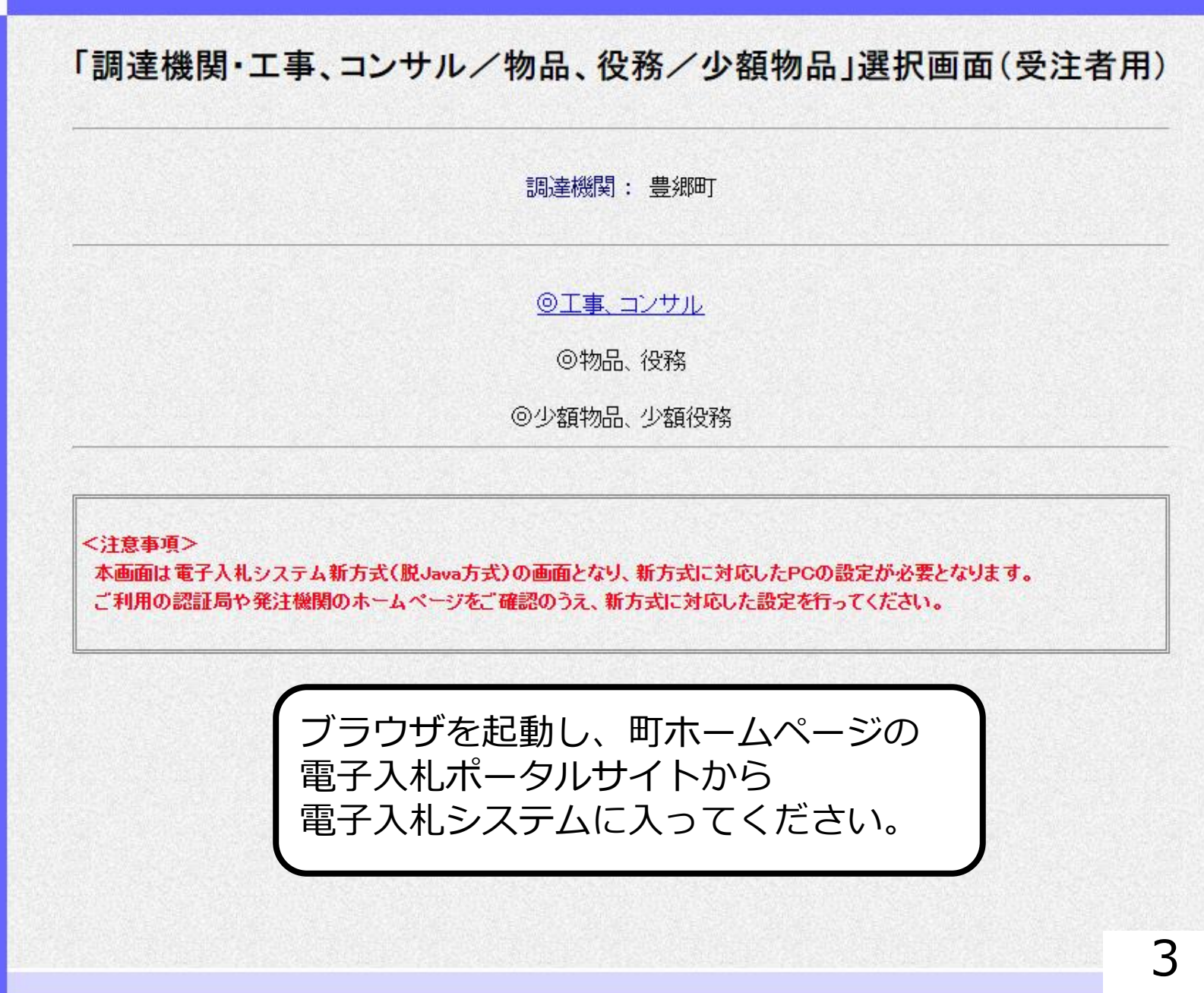

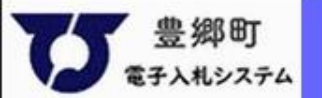

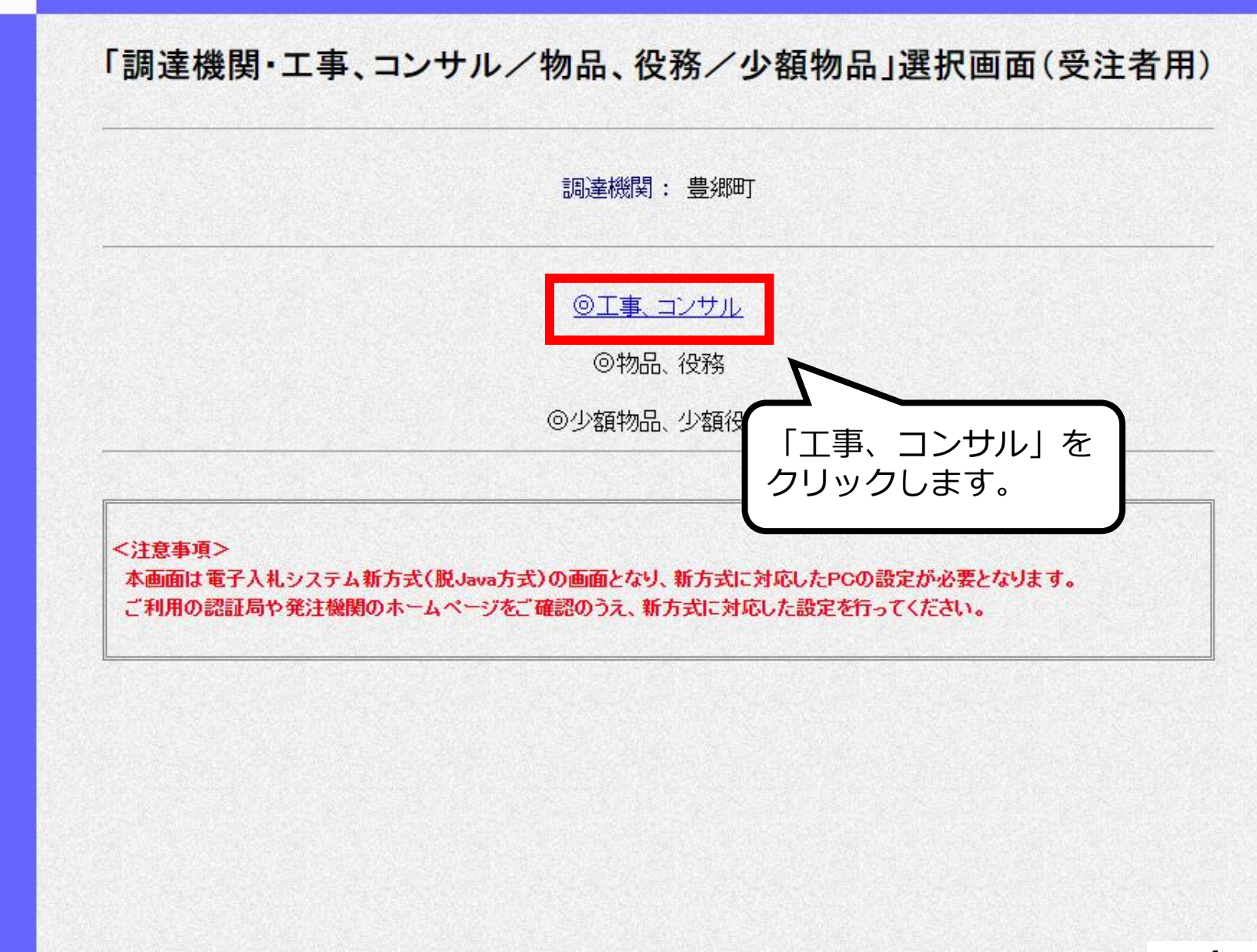

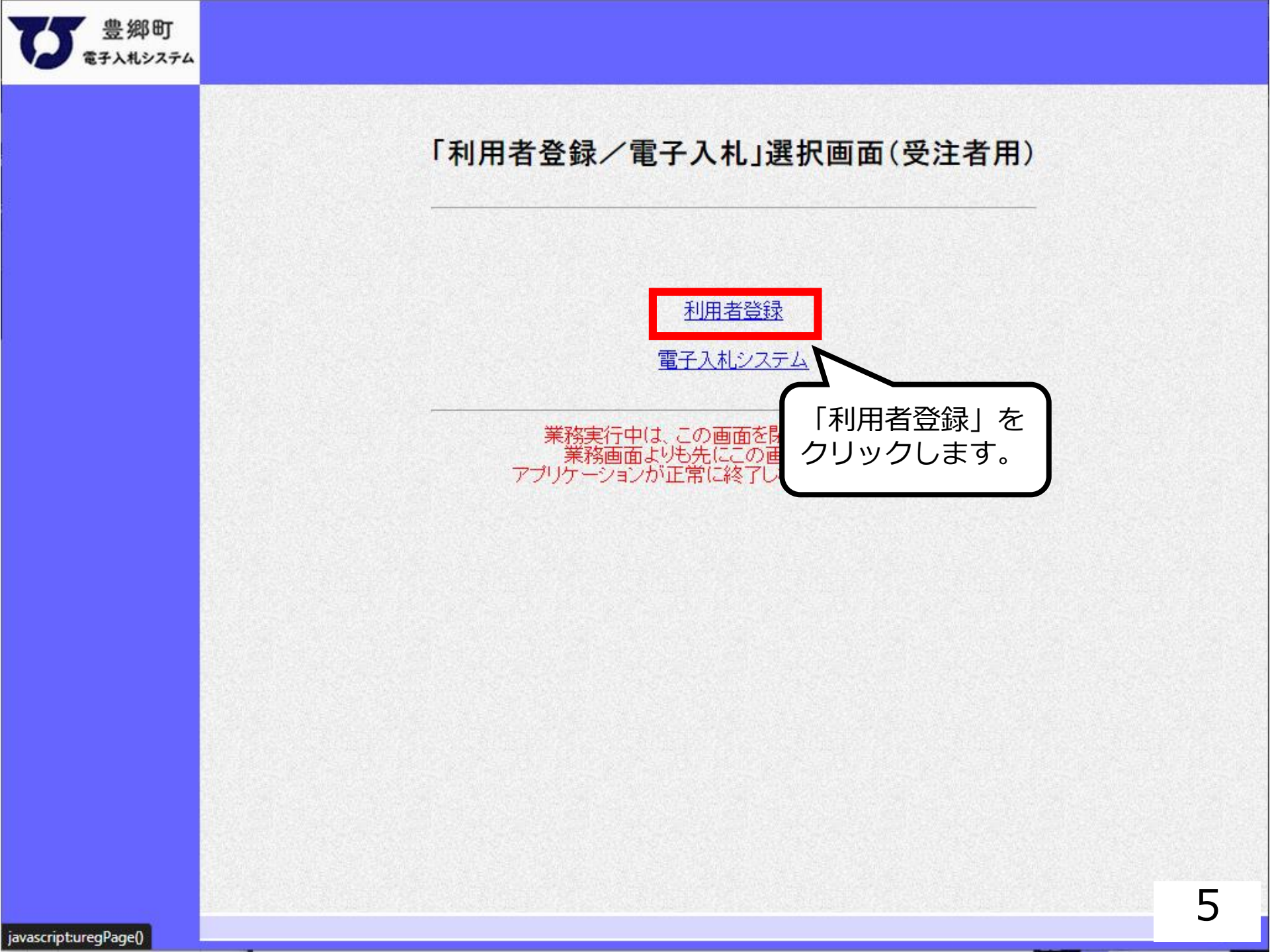

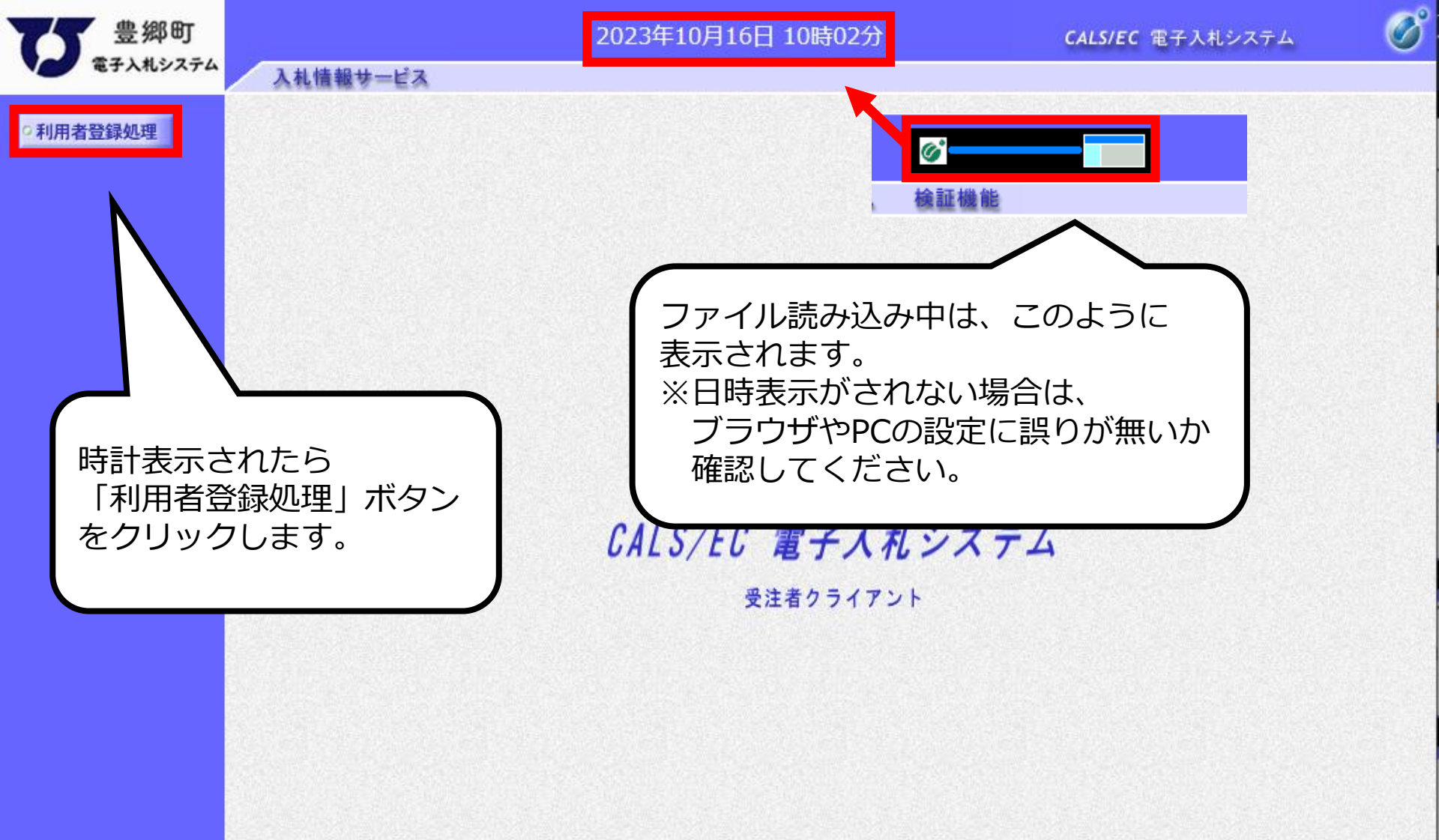

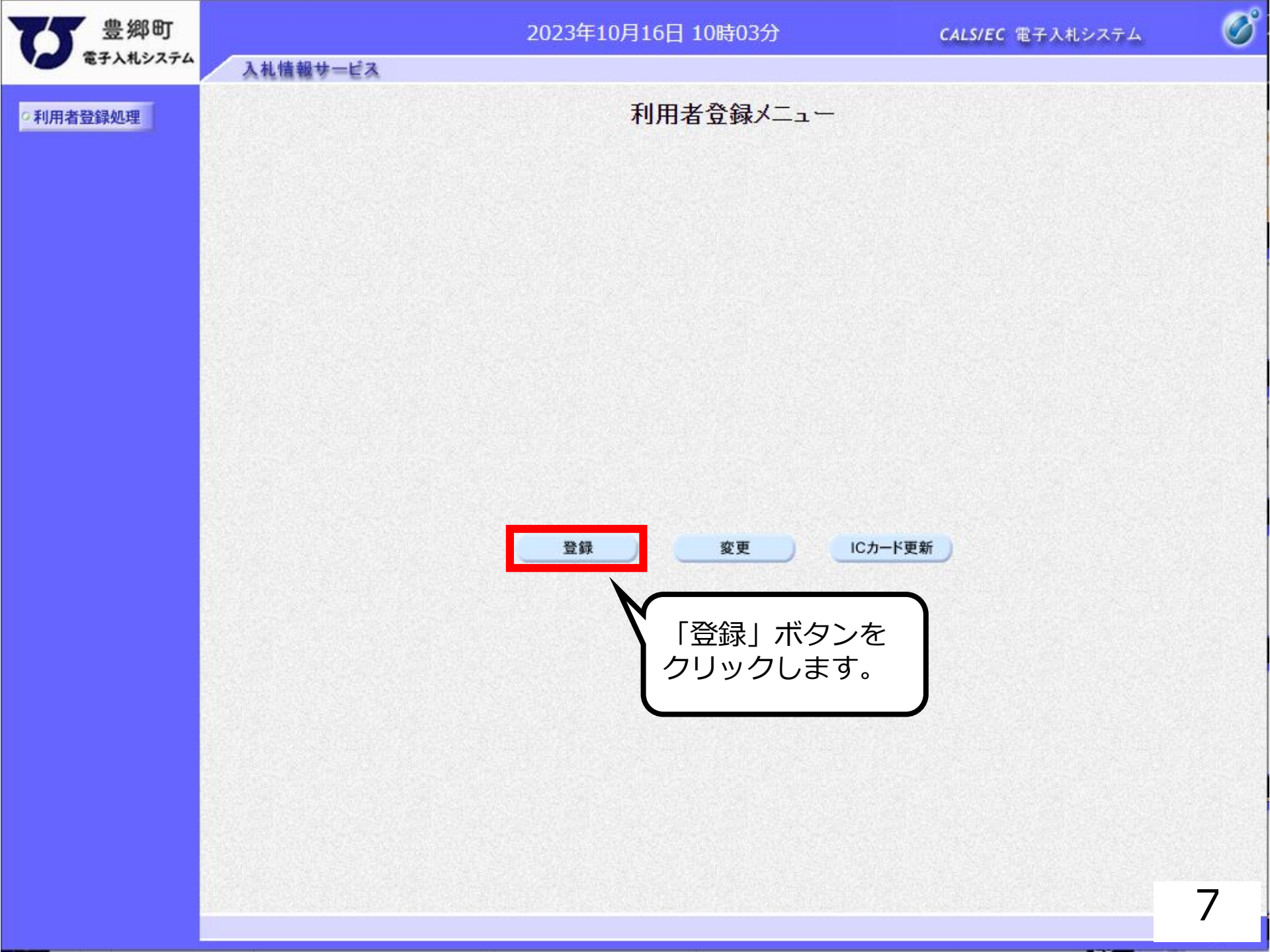

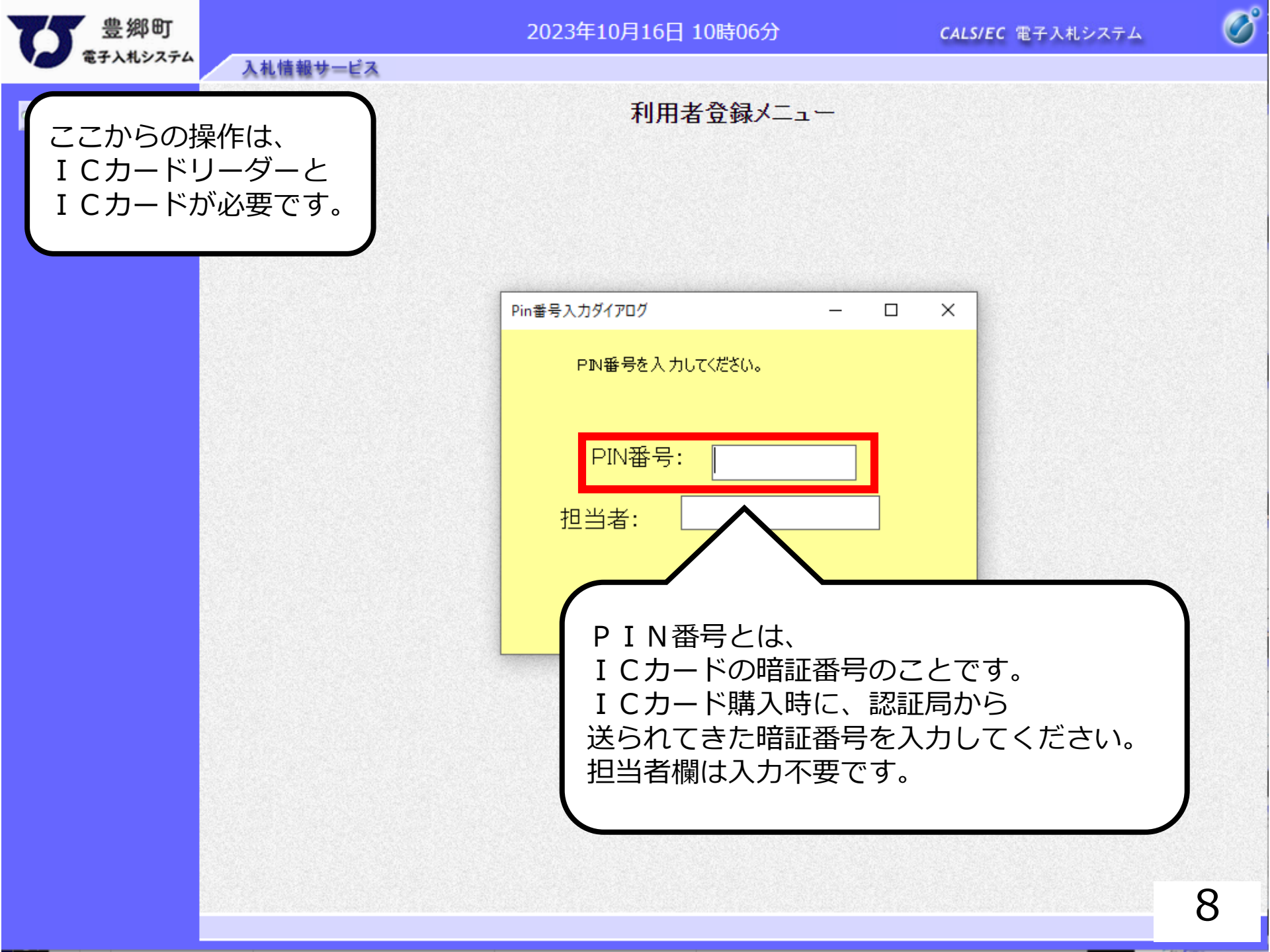

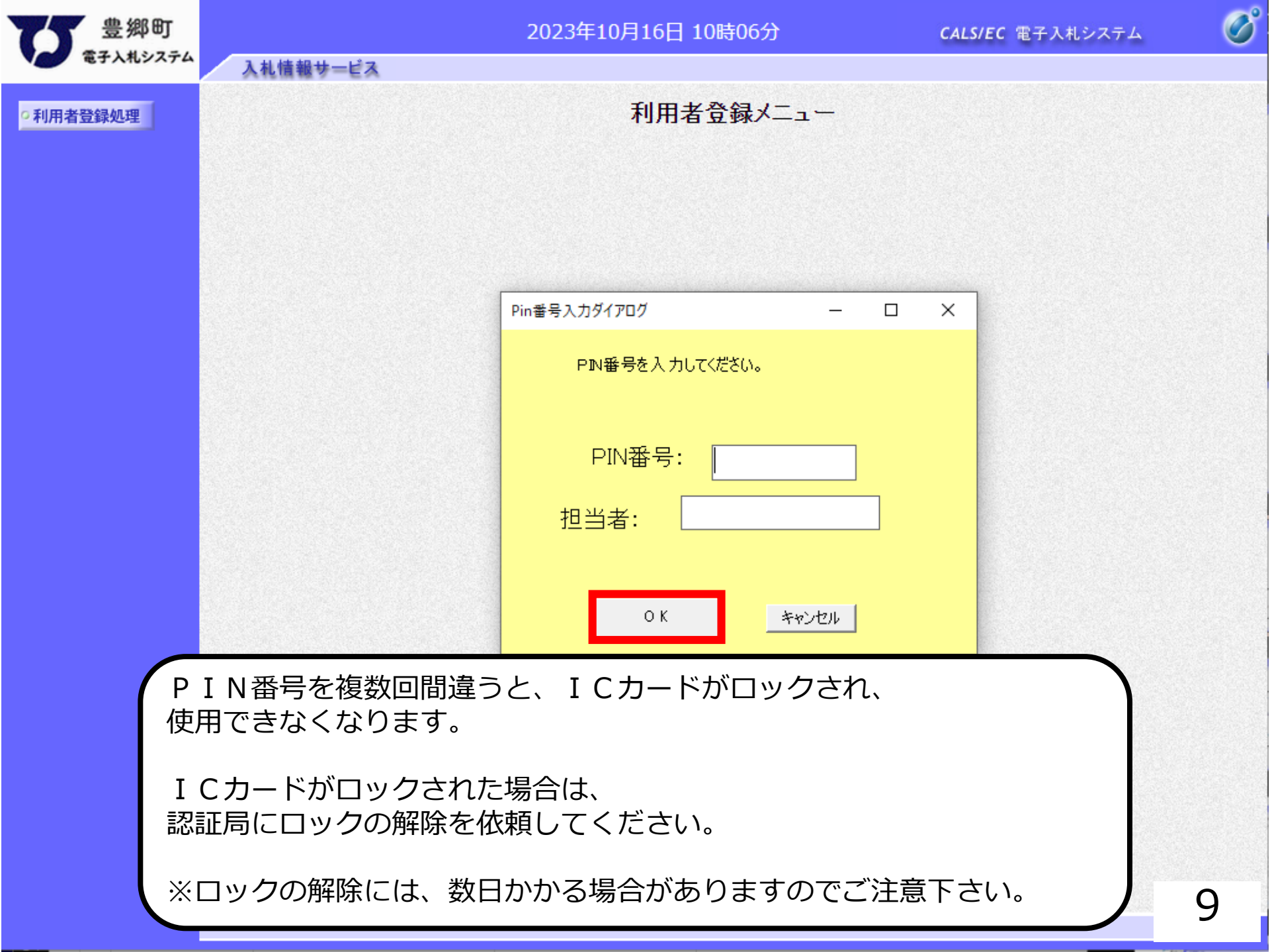

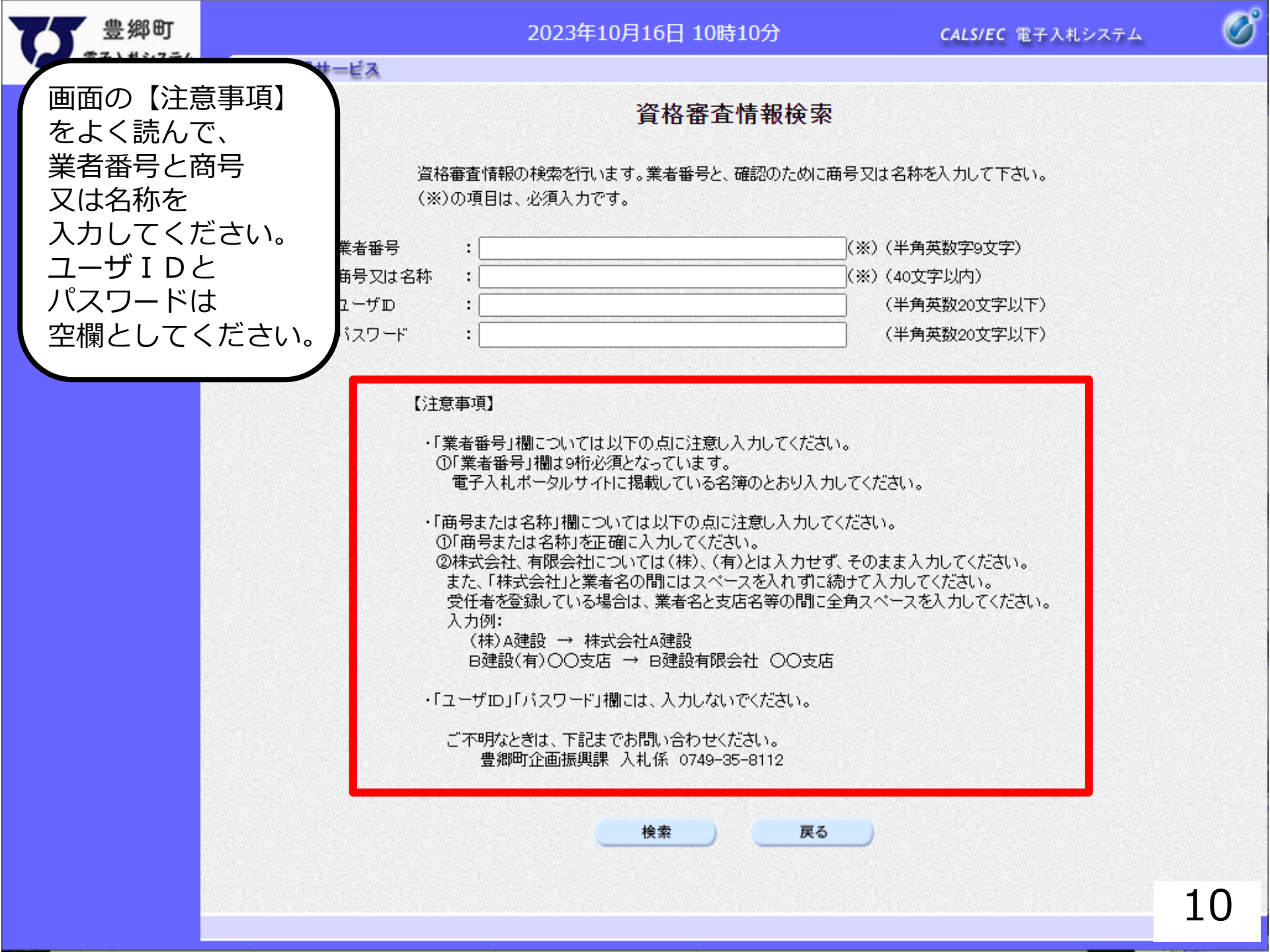

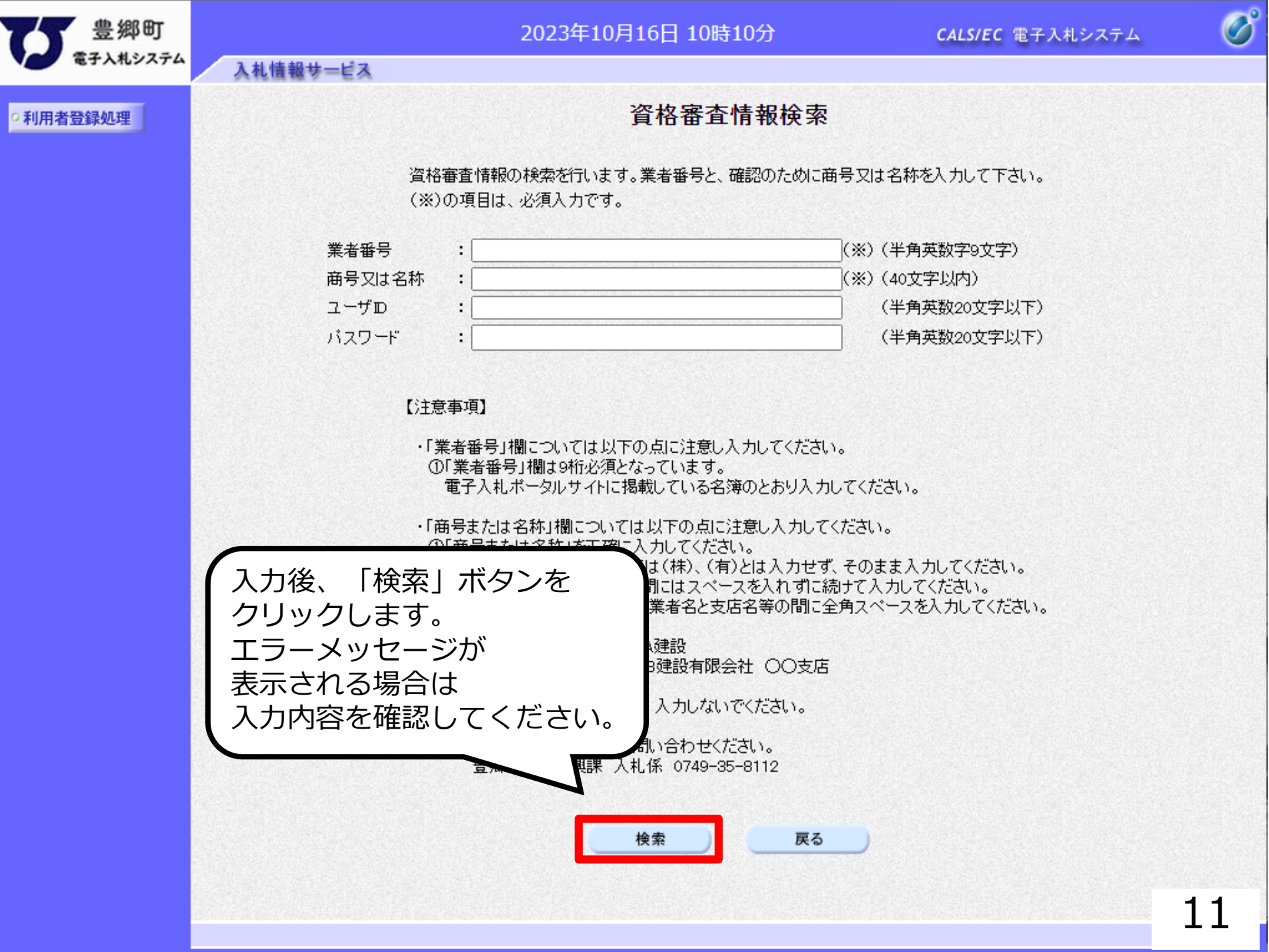

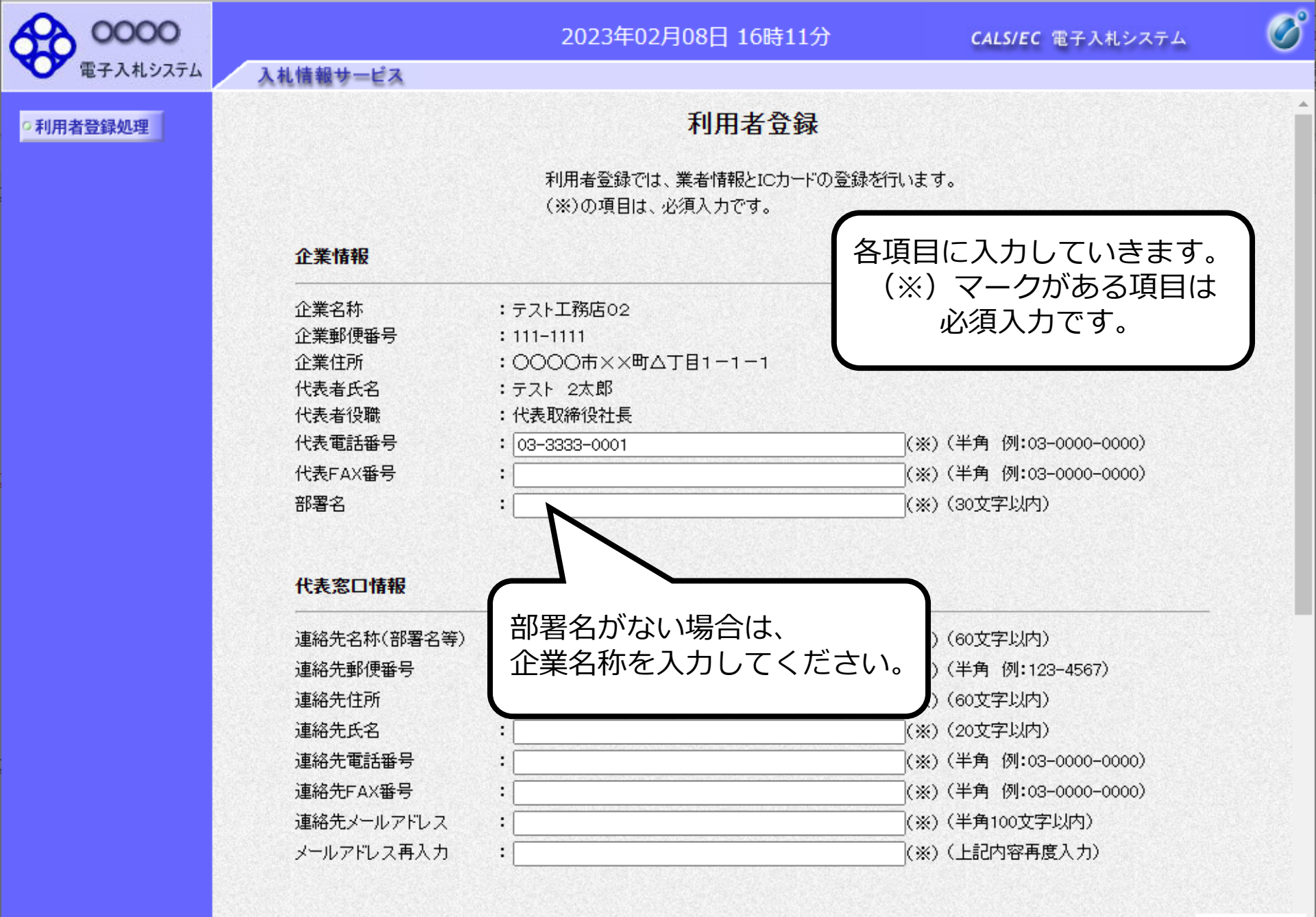

ICカード利用部署情報

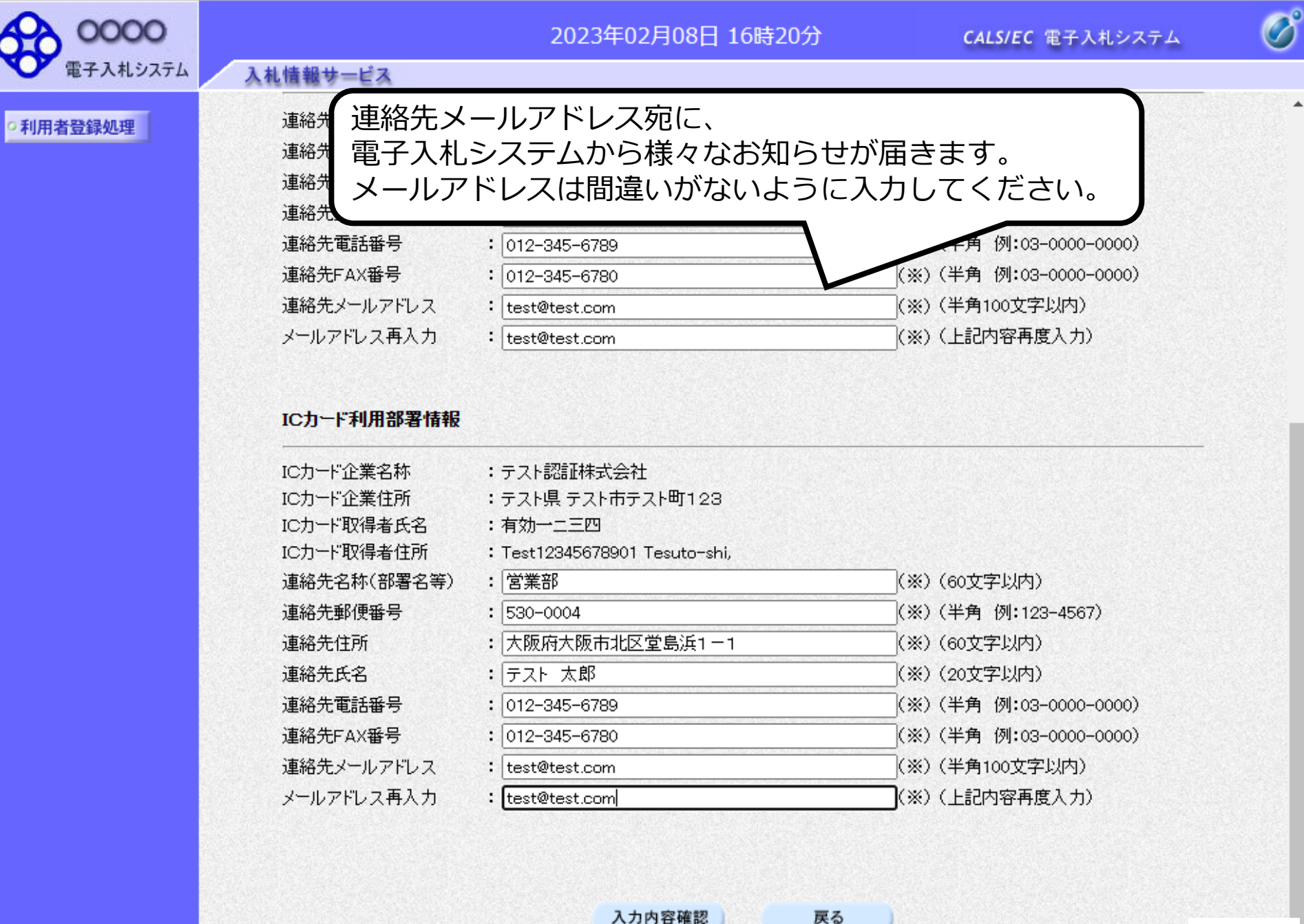

入力内容確認

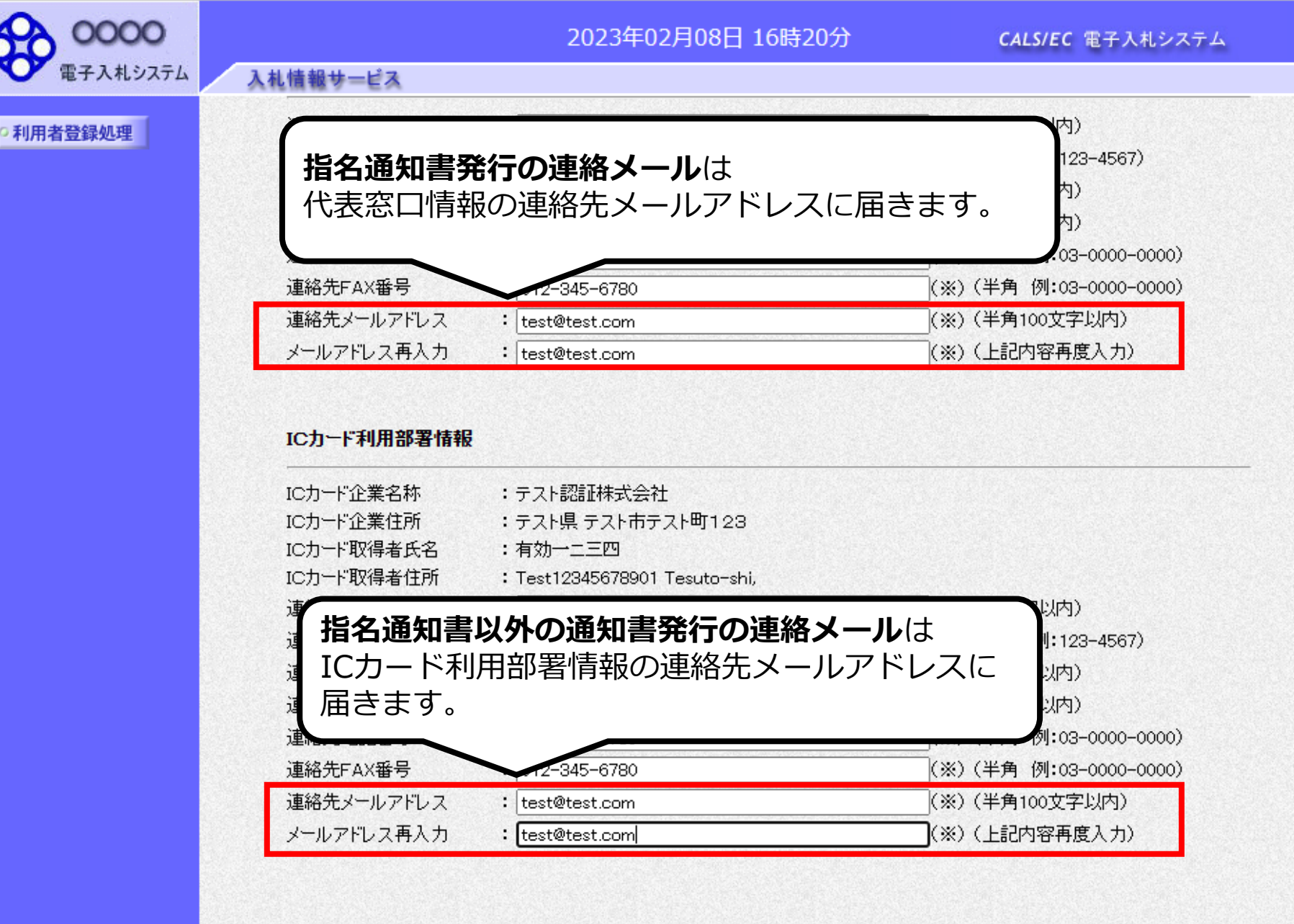

入力内容確認

戻る

B

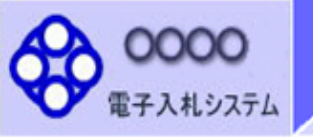

入札情報サービス

2023年02月08日 16時20分

**CALS/EC** 電子入札システム

ß

### •利用者登録処理

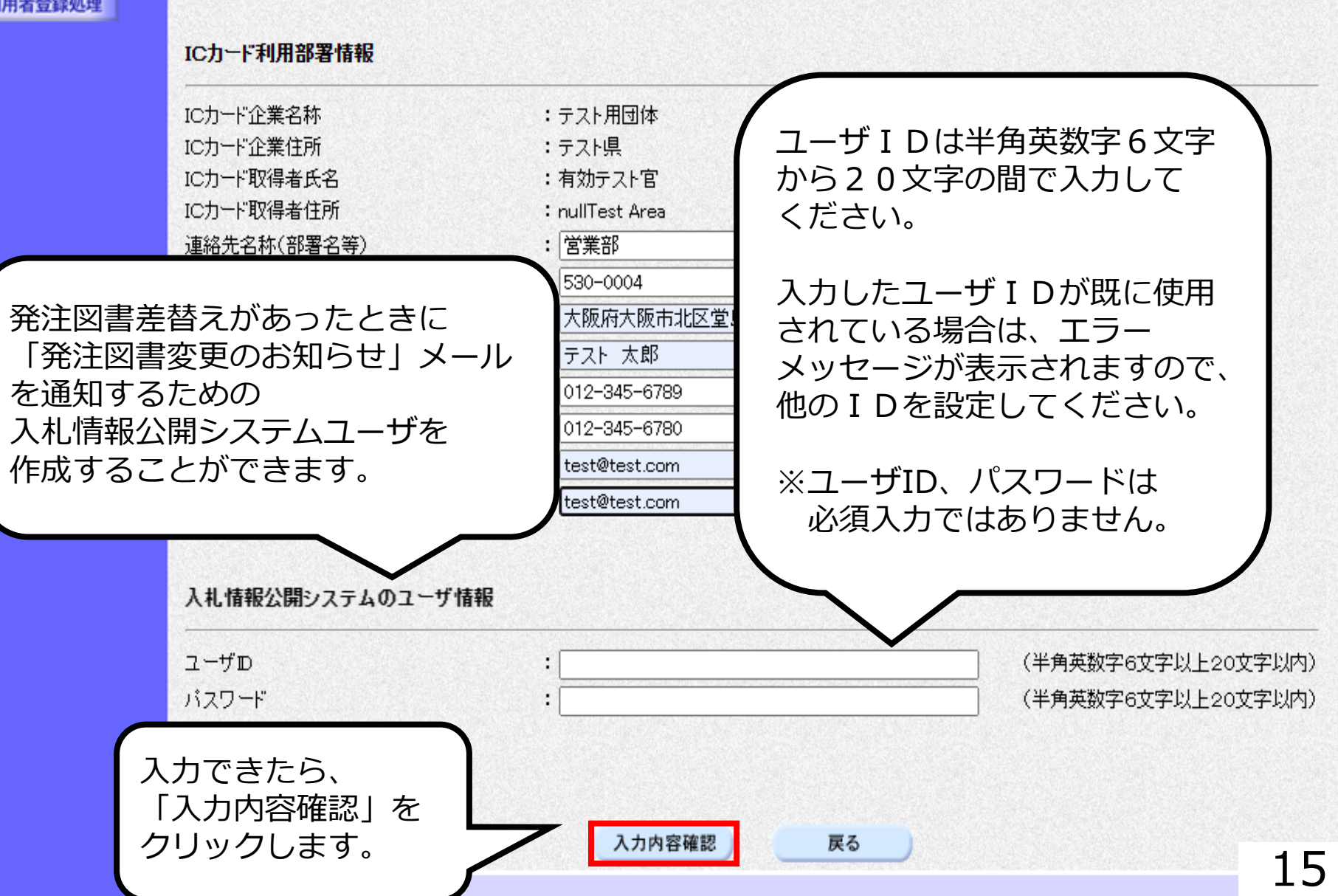

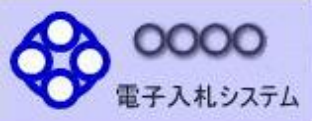

## 2023年02月08日 16時24分

CALS/EC 電子入札システム

B

の利用者登録処理

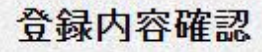

## 企業情報

入札情報サービス

| 企業名称    | : テスト工務店02        |
|---------|-------------------|
| 企業郵便番号  | : 111-1111        |
| 企業住所    | :0000市××町ム丁目1-1-1 |
| 代表者氏名   | :テスト 2太郎          |
| 代表者役職   | :代表取締役社長          |
| 代表電話番号  | : 03-3333-0001    |
| 代表FAX番号 | : 03-3333-0002    |
| 部署名     | : 営業部             |

登録内容確認画面が 表示されますので、 内容を確認します。

### 代表窓口情報

| 連絡先名称(部署名等) | :営業部            |
|-------------|-----------------|
| 連絡先郵便番号     | : 530-0004      |
| 連絡先住所       | :大阪府大阪市北区堂島浜1-- |
| 連絡先氏名       | :テスト 太郎         |
| 連絡先電話番号     | : 012-345-6789  |
| 連絡先FAX番号    | : 012-345-6780  |
| 連絡先メールアドレス  | : test@test.com |
|             |                 |

### IC力一ド利用部署情報

| IC力一ド企業名称  | :テスト認証株式会社                               |
|------------|------------------------------------------|
| ICカード企業住所  | :テスト県 テスト市テスト町1234                       |
| ICカード取得者氏名 | :有効一二三四                                  |
| ICカード取得者住所 | : Test12345678901 Tesuto-shi, Tesuto-cho |
| ****       | . ××××××                                 |

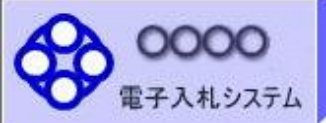

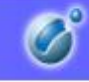

•利用者登録処理

#### ICカード利用部署情報

入札情報サービス

| IC力一ド企業名称                                                                                                 | :テスト認証株式会社                                                                                                    |
|----------------------------------------------------------------------------------------------------|----------------------------------------------------------------------------------------------------|
| ICカード企業住所                                                                                                 | :テスト県 テスト市テスト町1234                                                                                                    |
| IC力一ド取得者氏名                                                                                                | :有効一二三四                                                                                                    |
| IC力一ド取得者住所                                                                                                | : Test12345678901 Tesuto-shi, Tesuto-cho                                                                                                    |
| 連絡先名称(部署名等)                                                                                               | : 営業部                                                                                                    |
| 連絡先郵便番号                                                                                                   | : 530-0004                                                                                                    |
| 連絡先住所                                                                                                    | :大阪府大阪市北区堂島浜1-1                                                                                                    |
| 連絡先氏名                                                                                                    | :テスト 太郎                                                                                                    |
| 連絡先電話番号                                                                                                   | : 012-345-6789                                                                                                    |
| 連絡先FAX番号                                                                                                  | : 012-345-6780                                                                                                    |
| 連絡先メールアドレス                                                                                                | : test@test.com                                                                                                    |
| ICカード取得者氏名<br>ICカード取得者住所<br>連絡先名称(部署名等)<br>連絡先郵便番号<br>連絡先住所<br>連絡先氏名<br>連絡先電話番号<br>連絡先下AX番号<br>連絡先メールアドレス | : 有効一二三四<br>: Test12345678901 Tesuto-shi, Tesuto-cho<br>: 営業部<br>: 530-0004<br>: 大阪府大阪市北区堂島浜1-1<br>: テスト 太郎<br>: 012-345-6789<br>: 012-345-6780<br>: test@test.com |

従

#### ICカード情報

| 証明書シリアル番号 | : 3616724959297354037                                                          |
|-----------|--------------------------------------------------------------------------------|
| 証明書発行者    | : OU=TestAOSign G2 Certification Authority,O=Nippon Denshi Ninsho Co.Ltd.,C=JP |
| 証明書有効期限   | : 2023/10/01                                                                   |

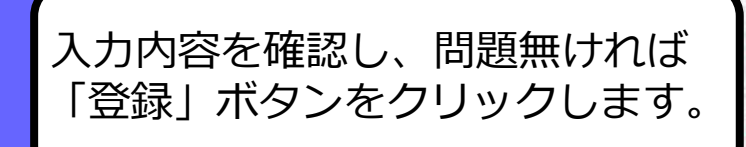

# 企業情報及び、ICカード利用部署情報の企業名称が ☆ 御社の企業名称であることを確認してください。 この内容でよろしければ登録ボタンを押してください

この内容でよろしければ登録ボタンを押してください

登録

戻る

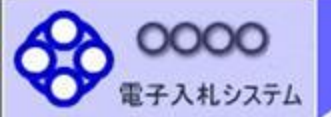

入札情報サービス

2023年02月08日 16時24分

CALS/EC 電子入札システム

B

•利用者登録処理

利用者情報の登録が完了いたしました。 企業IDは999100000002311です。 登録完了後に登録したメールアドレスに登録完了メールが送信されます。 メールが配信されない場合には、登録内容を再度ご確認のうえ修正ください。

ブラウザを右上のXボタンで一度終了させて下さい。

印刷

以上で利用者登録完了です。 企業IDを控える必要はありません。 印刷ボタンをクリックし、 登録内容を印刷して保存して下さい。 利用者仮登録となる場合

日 17時13分

CALS/EC 電子入札システム

Ø

| 利用者登録処理    | ICカード利用部署情                  | 青輯                                      |  |
|------------|-----------------------------|-----------------------------------------|--|
|            | ICカード企業名称                   | : 北東組株式会社                               |  |
|            | IC刀一下取得者氏名                  |                                         |  |
|            | IC刀一下取得者15所                 | : Touzai Touzai-shi, chuo-cho 2-3-4     |  |
|            | 理格尤名称(部者名)                  | 寺/ : 呂耒部                                |  |
|            | 建裕元郵1更番号<br>: 本約生/計画        | : 123-0000                              |  |
|            | 連格元注/JI<br>這約生氏夕            | · 北東市中央町と1日3番4万<br>• 日本 15郎             |  |
|            | 建裕元氏石<br><b></b><br>這线生電話番号 | ・ロソーバ印<br>・D44_012_73502                |  |
|            | 建格元电品 世与<br>会生FAY 班早        | • 044-812-86812                         |  |
|            |                             | : bokuto-001@bitacijobo.cojo            |  |
| 発注機関側で登録し  | ている                         |                                         |  |
| 古洛牧老々等のニナ  |                             |                                         |  |
|            |                             | • 121                                   |  |
| 「企業名」、「住所」 |                             | : OU=CoreCA,O=e Japan2 Tech Center,C=JP |  |
| 「代表者氏名」のい  | ずれかが、 腿                     | : 2032/11/20                            |  |
| ICカード情報と違  | う場合                         |                                         |  |
|            | ン・/// 山へ<br>割シスラ            | テムのユーザ情報                                |  |
| メッセーンの衣示さ  |                             | . 151.001.00                            |  |
| 登録すると仮登録と  | なります。                       | : 111111                                |  |
|            | 「情報と名                       | 」簿情報が一致しないため、このICカードは仮登録となります。          |  |
| 仮容録とかった埋今  | (十 大 古 審査                   | 査が行われ、申請が承認された後、ICカードは利用可能となります。        |  |
|            |                             | ドレスが間違っている場合は、メールが配信されませんのでご注意ください。     |  |
| 充注機関側で番首を  |                             |                                         |  |
| 審査が完了すると、  | #3L                         | ければ登録ホタンを押してくたさい                        |  |
| 利用者登録完了とな  | n /                         |                                         |  |
| シフテムをお店いい  | ただいます                       | 登録                                      |  |
| ノヘノムをの使いい。 | 121217090                   |                                         |  |
|            |                             |                                         |  |
|            |                             |                                         |  |

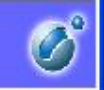

2007年07月24日 17時13分

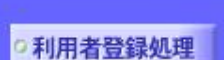

0000

電子入札システム

入札情報サービス

利用者情報の登録が完了いたしました。 企業IDは999100000002311です。 登録完了後に登録したメールアドレスに登録完了メールが送信されます。 メールが配信されない場合には、登録内容を再度ご確認のうえ修正ください。

ブラウザを右上のXボタンで一度終了させて下さい。

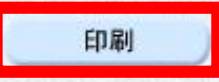

件名:

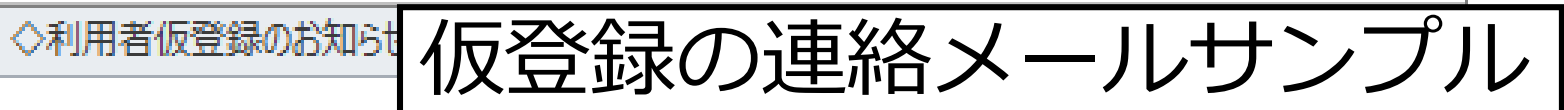

利用者が以下のように仮登録されましたのでお知らせ致します。 このメールは登録された連絡先メールアドレス宛に送信されています。

調達機関名称:

業者番号:K10011212 企業名称:ooo工務店 連絡先氏名:oo 太郎 連絡先住所:神奈川県川崎市高津区××××

シリアル番号 :123456789(10進) 証明書有効期限:2012/12/31

電子入札ASPセンター

E-mail : <u>sys-e-cydeenaspmgr.va@hitachi-systems.com</u> ヘルプデスク E-mail: <u>sys-e-cydeenasphelp.rx@hitachi-systems.com</u> ヘルプデスク URL :

利用者仮登録が完了すると、 利用者仮登録のお知らせが メールで届きます。

◇利用着の調査会報許可の連絡メールサンプル 件名: 利用者登録が以下のように許可されましたのでお知らせ致します。 このメールは登録された連絡先メールアドレス宛に送信されています。 調達機関名称: 発注機関側で審査が完了し、 登録されたICカードが許可された 場合、利用者登録許可のお知らせが 企業ID:9991100000000101 メールで届きます。 企業名称:000工務店 利用者登録が完了となり、 連絡先氏名:oo 太郎 電子入札システムが利用可能と なります。 連絡先住所:神奈川県川崎市高津区××× シリアル番号 :123456789(10進) 証明書有効期限: 2012/12/31 電子入札ASPセンター F-mail sys-e-cydeenaspmgr.va@hitachi-systems.com ヘルプデスク E-mail: sys-e-cydeenasphelp.rx@hitachi-systems.com ヘルプデスクURE : 22

◇利用者登録型登録却下の連絡メールサンプル 件名: 利用者登録が却下されましたのでお知らせ致します。 このメールは登録された連絡先メールアドレス宛に送信されています。 却下の理由:理由内容 発注機関側で審査が完了し、 登録されたICカードが却下された 調達機関名称: 場合、利用者登録却下のお知らせが メールで届きます。 業者番号:K10011212 却下の理由を確認してください。 企業名称:000工務店 連絡先氏名:oo 太郎 連絡先住所:神奈川県川崎市高津区xxxx シリアル番号 :123456789(10進) 証明書有効期限:2012/12/31 電子入札ASPセンター F-mail sys-e-cydeenaspmgr.va@hitachi-systems.com ヘルブデスク E-mail: sys-e-cydeenasphelp<u>.rx@hitachi-systems.com</u> ヘルプデスクURE : 23